## Process Flow for Appearing "LL MOCK TEST"

Click on

https://sarathi.parivahan.gov.in/sarathiservice/sarathiHomePublic.do?

## stCd=OD

- Click on "Learner License" tab.
- Click on "Mock Test for LL".
- Screen Test Aid for Learner License page will be opened.
- Enter Applicant Name, Date of Birth, Select Language & Select State.
- Click in Sign **in** Menu.
- Then LL Mock Test page will be opened.